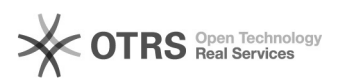

## UFFS-SemFio / Aprovar cadastro

## 26/04/2024 17:14:08

## Imprimir artigo da FAQ

|                                                                                                    |                                                                                                    |                     |                          | 6 | - |
|----------------------------------------------------------------------------------------------------|----------------------------------------------------------------------------------------------------|---------------------|--------------------------|---|---|
| Categoria:                                                                                                    | Redes sem fio - WIFI                                                                                     | Votos:              | 0                        |   |   |
| Estado:                                                                                                    | público (todos)                                                                                          | Resultado:          | 0.00 %                   |   |   |
| Idioma:                                                                                                    | pt_BR                                                                                                    | Última atualização: | Seg 11 Fev 11:22:25 2019 |   |   |
|                                                                                                    |                                                                                                    |                     |                          |   |   |
| Palavras-chave                                                                                                    |                                                                                                    |                     |                          |   |   |
| "aprovar cadastro"                                                                                                    |                                                                                                    |                     |                          |   |   |
|                                                                                                    |                                                                                                    |                     |                          |   |   |
| Sintoma (público)                                                                                                    |                                                                                                    |                     |                          |   |   |
|                                                                                                    |                                                                                                    |                     |                          |   |   |
|                                                                                                    |                                                                                                    |                     |                          |   |   |
| Problema (público)                                                                                                    |                                                                                                    |                     |                          |   |   |
| Não sei aprovar o cadastro                                                                                                    |                                                                                                    |                     |                          |   |   |
|                                                                                                    |                                                                                                    |                     |                          |   |   |
| Solução (público)                                                                                                    |                                                                                                    |                     |                          |   |   |
| Entre no endereço[1] https://cav.uffs.edu.br/ e clique no botão "Entrar" no canto superior direito da pagina.                                                |                                                                                                    |                     |                          |   |   |
| Você será direcionado para a pagina de login, utilize seu IdUFFS para acessar.                                                                               |                                                                                                    |                     |                          |   |   |
| Anós o acesso abrirá a tela para liberação de acesso, serão mostrados os                                                                                     |                                                                                                    |                     |                          |   |   |
| cadastros mais recentes, caso encontre o visitante basta clicar no nome e                                                                                    |                                                                                                    |                     |                          |   |   |
| clicar na aba "Usuários" e                                                                                                    | será redirecionado para outra página.                                                                    |                     |                          |   |   |
| Os visitantes estarão separados pelo campi, para localizar basta selecionar o<br>campi e buscar o nome.                                                      |                                                                                                    |                     |                          |   |   |
| Após localizar o visitante,<br>conferir as informações so<br>visitante.                                                                                      | basta clicar em aprovar ou também o servidor pode<br>Jlicitadas ao visitante clicando em cima do nome do |                     |                          |   |   |
| Após aprovado o visitante<br>a rede UFFS-SemFio).                                                                                                    | já poderá acessar a rede UFFS-SemFio([2]Como acessar                                                     |                     |                          |   |   |
| [1] http://cav.uffs.edu.br/                                                                                                    |                                                                                                    |                     |                          |   |   |
| [2]<br>https://ati.uffs.edu.br/public.pl2Action=PublicEAOZoom:ItemID=177/ZoomBackLink=OWN0aW0uPVB1YmynY07BLILIV/AcGyvcm\/vO0NbdCVpb2I5SLIO0MTO7LI20vdEI5BLIZ |                                                                                                    |                     |                          |   |   |

https://ati.uffs.edu.br/public.pl?Action=PublicFAQZoom;ItemID=177;ZoomBackLink=QWN0aW9uPVB1YmxpY0ZBUUV4cGxvcmVyO0NhdGVnb3J5SUQ9MTQ7U29ydEJ5PUZ BUUIE009yZGVy%0APURvd247U3RhcnRIaXQ9MQ%3D%3D%0A;